# AiDANT Markers Client User Guide

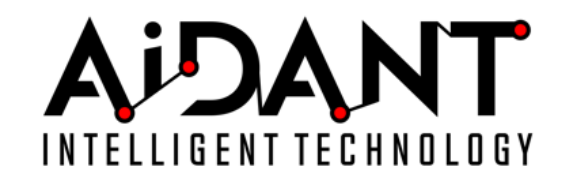

- 1. Overview
- 2. Glossary
- 3. Requirements
- 4. Installation
- 5. Using the Markers Data Client Configuration Tool
  - Basic Setup
  - Other Available Controls
- 6. Using the Markers Client Dashboard
  - Visualizations:
- 7. Appendix
   MQTT Broker Host
  - After installing the Mosquitto broker
  - Using Mosquitto with Credentials (optional)
  - Troubleshooting

# 1. Overview 🖉

The **AiDANT Markers Client** application developed by AiDANT.ai is a **Windows** application that can be used to collect data from the **AiDANT Markers (ACAP)** edge application. This application can be installed on any Windows machine.

The Client consists of three components:

- 1. MQTT Listener.
- 2. AiDANT Markers Data Client Configuration Tool.
- 3. Dashboard with two possible visualizations, plot and/or timeline.

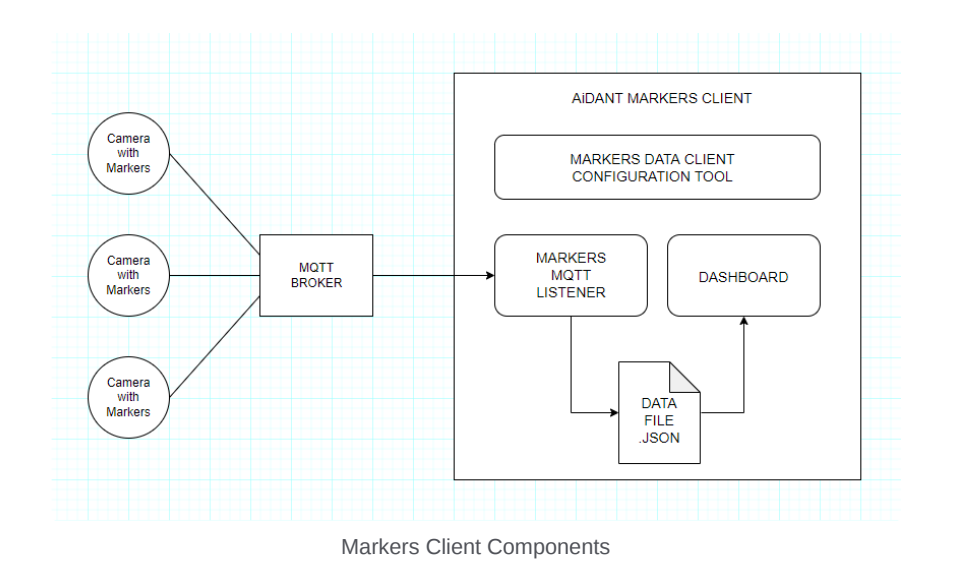

# 2. Glossary 🖉

| AIDANT MARKERS (ACAP) | An application created by AiDANT Intelligent<br>Technology which is installed inside the AXIS<br>camera and can send MQTT messages when<br>it detects markers.                                                                                                    |
|-----------------------|----------------------------------------------------------------------------------------------------|
| AIDANT MARKERS CLIENT | A Windows application installed on a<br>computer that can listen to the MQTT events,<br>serialize (save) them and display the<br>information in a dashboard.                                                                                                    |
| АСАР                  | AXIS Camera Application Platform (ACAP) is<br>the name of applications that are installed<br>inside an AXIS camera.                                                                                                    |
| MQTT                  | MQTT is a standard messaging protocol for<br>the Internet of Things (IoT). It is designed as<br>an extremely lightweight publish/subscribe<br>messaging transport that is ideal for<br>connecting remote devices with a small code<br>footprint and minimal network bandwidth. |
| MQTT Broker           | The MQTT broker is a central server<br>application that manages all the MQTT<br>messages. It is installed on a central<br>location/server or a desktop computer.                                                                                                    |
| MQTT Client           | A client listens to MQTT messages. It is subscribed to the broker.                                                                                                    |
| Status                | The status of the Markers ACAP application running on the cameras.                                                                                                    |
| Data File             | The JSON data file where the MQTT messages<br>will be written. It is used by the dashboard to<br>display the visualizations.                                                                                                    |

| JSON          | JavaScript Object Notation. It's a lightweight<br>format for storing and exchanging data.<br>Think of it as a simple way to organize<br>information that's easy for both humans to<br>read and computers to understand.                             |
|---------------|----------------------------------------------------------------------------------------------------|
| Data Events   | The information we wish to monitor in our<br>dashboard. A data event has a name, is<br>associated with one camera, and has a<br>payload which can be a numeric value or<br>contain a numeric value. It is represented by<br>a color of your choice. |
| MQTT Messages | A package of information coming from the<br>camera through the broker. An MQTT<br>message has a topic, a source, a timestamp<br>and a payload.<br>For example:                                                                                      |
|               | {"topic":"axis:CameraApplicationPlatform/AiD<br>ANTMarkersApplication/AiDANTMarkersData",<br>"timestamp":1733266128365,"message":<br>{"source":{"serial":"B8A44F9D7926"},"key":<br>{},"data":{"payload":"1"}}                                       |

# 3. Requirements 🖉

In order to run the AiDANT Markers client application, you will need:

- 1. A Windows computer.
- 2. At least one instance of AiDANT Markers (ACAP) running on an AXIS camera.
- 3. The **AiDANT Markers Client** application installer. Download and extract (unzip) the application installer package through the link https://downloads.aidant.online/.
- 4. An MQTT broker running on a host machine. See appendix "MQTT Broker Host".
- 5. MQTT Mesages coming from the camera: Configure the camera to publish the events from an AiDANT Markers (ACAP) as MQTT:
  - a. In the camera user interface, go to System/MQTT.
  - b. Select "Connect" to connect to MQTT services.
  - c. Set the IP address of the *Broker Host* as neded. **Save**.
  - d. In the "MQTT Publication" tab Click the + icon to "Add Condition", selecting AiDANT Markers Data. Press Add.

Note: If you don't see the condition entry AiDANT Markers Data in the list, check that your AiDANT Markers (ACAP) is running on the camera.

| MQTT client                       |                                             |  |
|-----------------------------------|---------------------------------------------|--|
| Connect <b>S</b> tatus: Connected |                                             |  |
| Broker                            | ^                                           |  |
| Host                              | Client ID                                   |  |
| 192.168.0.40                      | client_B8A44F9D7926                         |  |
| Protocol                          |                                             |  |
| MQTT over TCP $\checkmark$        |                                             |  |
| Port                              | HTTP proxy                                  |  |
| 1883                              |                                             |  |
| Username                          | HTTPS proxy                                 |  |
|                                   |                                             |  |
| Password                          | Keen alive interval Timeout                 |  |
|                                   |                                             |  |
|                                   | <u> </u>                                    |  |
|                                   | <ul> <li>Reconnect automatically</li> </ul> |  |
|                                   | Device topic prefix                         |  |
|                                   | axis/B8A44F9D7926                           |  |
|                                   |                                             |  |

| Cond        | dition                                                                   |
|-------------|--------------------------------------------------------------------------|
| Ail         | DANT Markers Data 🗸                                                      |
| MQT         | T topic                                                                  |
| axi:<br>iDA | s/B8A44F9D7926/event/tns:axis/CameraApplicationPlatform/A                |
| Paylo       | oad topic                                                                |
| axis<br>Ma  | s:CameraApplicationPlatform/AiDANTMarkersApplication/AiDANT<br>rkersData |
| Reta        | in                                                                       |
| 0           | None                                                                     |
| $\bigcirc$  | Property                                                                 |
| 0           | All                                                                      |
| QoS         |                                                                          |
| 0           | 0 (at most once)                                                         |
| 0           | 1 (at least once)                                                        |
| 0           | 2 (exactly once)                                                         |
|             |                                                                          |

# 4. Installation ∂

Once all the requirements are satisfied, please do the following:

 Once extracted (unzipped), install the client by running "setup.exe". It will create a shortcut to the configuration tool and the dashboard on your desktop. Note: You might need to install the .NET8.0 Desktop Runtime framework if you don't already have it.

# 5. Using the Markers Data Client Configuration Tool $\mathscr{P}$

## Basic Setup ⊘

Important! This requires an MQTT broker running on a host machine. See appendix "MQTT Broker Host".

1. Launch Markers Client Configuration from your desktop launcher.

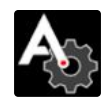

- 2. Select File/New Project to create a new project. Chose a location and a name. The extension will be: am1.
- 3. Set the location and name of your MQTT data file. Enter the information into the edit box next to the label **MQTT Data File** by pressing the three dots button (...), selecting a folder location and entering the file name.

| MQTT Broker      |                    |        |
|------------------|--------------------|--------|
| MQTT Broker IP   | 192.168.0.40       |        |
| MQTT Broker Port | 1883               |        |
| MQTT Data File   | D:\Data\data2.json | Folder |
|                  |                    |        |

- 4. Press **Save**. Check your folder to see the *.am1* file is there where you think it is.
- 5. Set the MQTT broker IP address (if running broker locally, it's the IP of this machine) and port (usually 1883).
- 6. Add your cameras by pressing **Add**. Enter camera name, IP (eg: **yes** 192.168.0.90, **not** http://192.168.0.90/) and and credentials. Press **Save**.
- 7. Start the MQTT listener: Press button **Start MQTT Listener**. **Important:** The listener will listen to the configured cameras. **If adding or editing the camera list, the listener must be restarted.**
- 8. After starting the listener, minimize its command window. This process needs to run in the background for the listener to work.

## Other Available Controls $C^{2}$

- Clone: Clone a selected camera.
- Edit: Edit selected camera (you can also double click the selected row).
- *Delete*: Will delete the camera form the project.
- Collect Marker Status: Collect the status of the Markers application from any camera.
- Folder: Open the selected report folder.
- Clear: Clears the log.
- Open MQTT Data: Opens the JSON data file.
- Clear MQTT Data: Clears the JSON data file.
- Dashboard: Launch the dashboard.

# 6. Using the Markers Client Dashboard 🖉

The dashboard can be launched 'in context' from the configuration tool, or launched separately by running the dashboard and opening the project file (.am1) from the **File/Open** menu.

## 1. In the Data Client Configuration Tool Press the Dashboard button

2. Create data events. Press the **Add** button to add events to the list.

For example, a data event can be configured like this:

Data Event Name: *Door 1 Open* Camera: *Cam1* 

Logic: Contains

Payload: **5** 

Color: **Red** 

This will add a new data event which will be shown in the visualizations when a payload containing "5" is sent in the MQTT messages.

### Important: The MQTT messages are NOT stateful, they do not have an ON or OFF state.

In order to mimic statefulness, plese remember to always **add the data event with empty payload**. This event can be configured in the data event but hidden in the visualization if needed.

| 📲 Add Data | Event              | -  |      | ×      |
|------------|--------------------|----|------|--------|
| Name       | EmptPayloadMessage |    |      |        |
| Camera     | Billy              |    |      | $\sim$ |
| Payload    | ls ~               |    |      |        |
| Color      |                    |    |      |        |
|            |                    | ОК | Canc | el .:  |

3. The dashboard has the following controls:

## File Menu

- Open Project
- Save Project
- Save Project As
- Close Project

## View Menu

- Refresh Plot (F5)
- Show/Hide Configuration Panel
- Enable Plot
- Enable Timeline

#### Data Menu

- Open Data File
- Clear Data File

#### **MQTT** Menu

• Start/Stop Listener

#### Help Menu

- About
- User Guide
- 4. Once the dashboard is running, you can do the following:
- Set the title.
- Add Data Events to monitor.
- Set the colors of the backgrounds
- Set the number of columns in the *Plot*.
- Set the *Timeline* timeframe.
- Set the autorefresh rate.
- View and clear the data file.
- Start and stop the MQTT listener.

- 5. If you wish to view a **different data file** from the dashboard:
- Open the project file using the AiDANT Markers Data Client Configuration Tool.
- Select a different data file to associate with the project. Save.
- Launch the dashboard in context by pressing the **Dashboard** button in the user interface of the configuration tool.

#### Visualizations: 🔗

- 1. The *Plot* visualization plots the messages available in the data file one by one.
- 2. The *Timeline* visualization graphs the messages relative to the timeframe selected.

Choose to view either one or both using the **View** menu item.

# 7. Appendix 🖉

## MQTT Broker Host *∂*

Deploy an MQTT broker in a known host location accessible to the application. An open source MQTT called "**Mosquitto**" can be found here: https://mosquitto.org/download/

#### After installing the Mosquitto broker $\mathcal{O}$

In the installation folder, eg: "C:\Program Files\mosquitto"

1. Create a config file called **myconfig.conf.** 

The content should be: *listener 1883 allow anonymous true* 

2. Then open a command window. Start server like this **mosquitto -c myconfig.conf -v** 

#### Using Mosquitto with Credentials (optional) ぐ

Setting up Mosquitto with credentials involves a few steps. Here's a breakdown of how to do it:

## 1. Create a Password File:

- Mosquitto uses a password file to store usernames and hashed passwords. You can create this file using the mosquitto\_passwd utility.
- Open your terminal and use the following command to create a new password file (e.g., mosquitto.passwd):
- 1 mosquitto\_passwd -c mosquitto.passwd <username>
- Replace <username> with the desired username. You'll be prompted to enter and confirm the password.
- To add more users to the same file, omit the -c option:
- 1 mosquitto\_passwd mosquitto.passwd <username>

#### 2. Configure Mosquitto:

- Open the Mosquitto configuration file (usually located at /etc/mosquitto/mosquitto.conf), in our case myconfig.conf.
- Add the following lines to enable password authentication and specify the password file:

```
1 allow_anonymous false
```

- 2 password\_file /path/to/mosquitto.passwd
- 3
- Replace /path/to/mosquitto.passwd with the actual path to your password file.

#### 3. Restart Mosquitto:

• Restart the Mosquitto service to apply the changes:

1 mosquitto -c myconfig.conf -v

#### **Explanation:**

- allow\_anonymous false disables anonymous connections, forcing clients to authenticate.
- password\_file /path/to/mosquitto.passwd tells Mosquitto where to find the password file.

## Troubleshooting 🔗

Q: Messages don't reach dashboard.

Here are a few things you can try:

- Try to restart the MQTT listener.
- Check if the messages are written to the data file, if so, refresh the dashboard (F5) or turn on auto refresh.
- Restart the MQTT host.
- Check that the camera is sending messages by looking at the host terminal window.
- Reconnect the camera to MQTT
- Check the setting for the MQTT condition in the camera,
- Make sure Markers ACAP is runnig in the camera,
- Make sure the area of interest is set correctly in the Markers ACAP,
- Make sure the markers are detected,
- Make sure the dictionary used is the same as the printed markers.

*Copyright Aidant.ai* 2025: This application and documentation, including any attachments, is for the sole use of the intended client. Any unauthorized use or distribution is prohibited. Please contact info@aidant.ai for additional information.